## Make Course Available to Students

Before the students can enter a course, the instructor must make it available to the students enrolled in the course. To do so, follow the steps below.

- Enter the course, then in the Course Menu, click on Customization→Properties.
- Scroll down to the section titled Set Availability. Select Yes under Make Course Available. Click the Submit button.
- 3. Alternatively, there is a second (and easier) way to make the course available. On the home page in the upper right of the screen, there is an icon that looks like a padlock that is in the "locked" position. Clicking this icon will now put it into an "unlocked" mode, which in turn makes the course available to students.

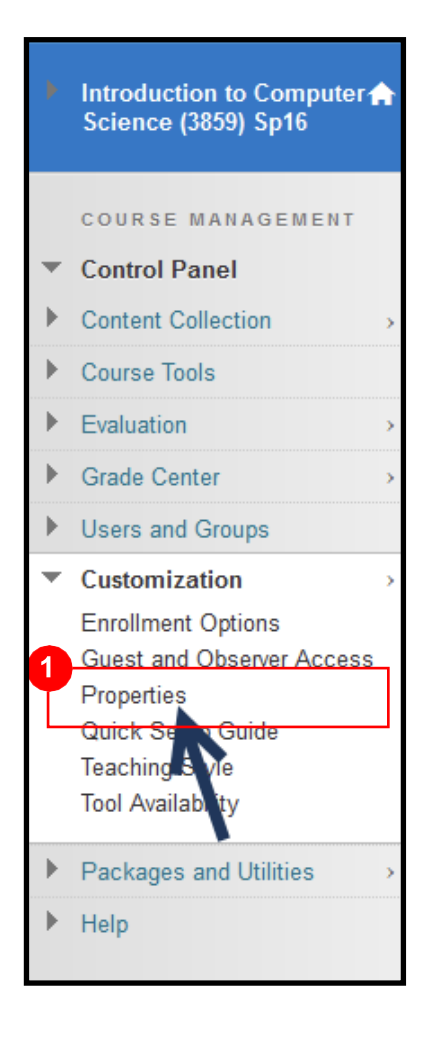

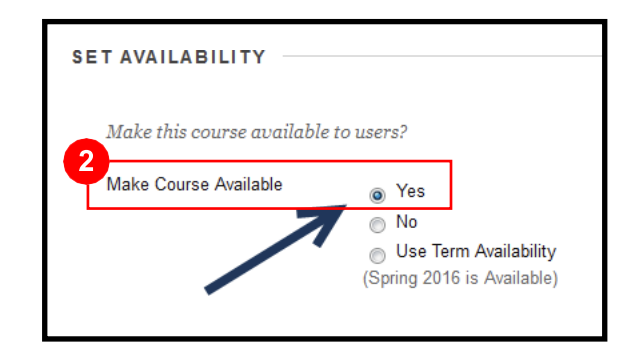

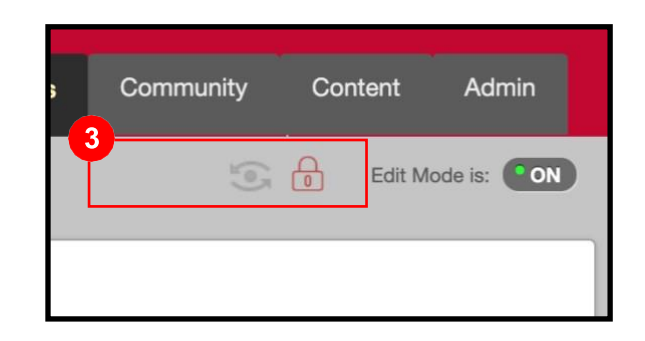